## 中国大学 MOOC 本校学生身份认证方法

#### 一、身份认证

- 访问中国大学 MOOC (https://www.icourse163.org), 建议使用 chrome 浏览器。
- 2. 点击学校云,请见下面的示意图:

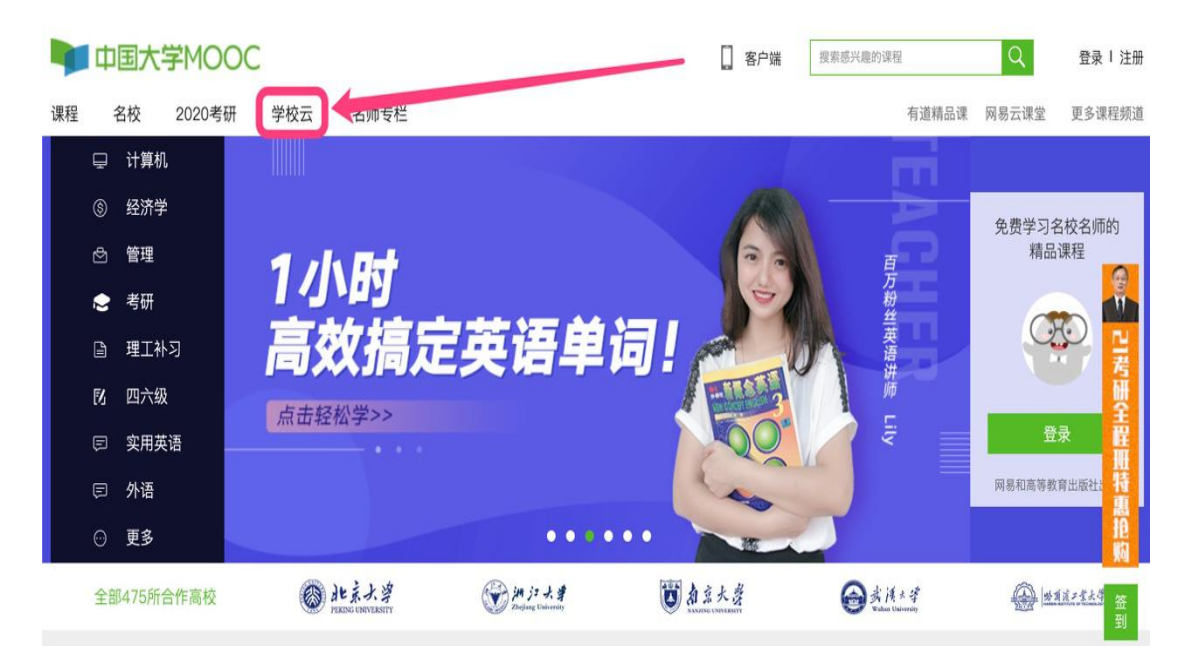

### 3. 点击学生认证,请见下面的示意图:

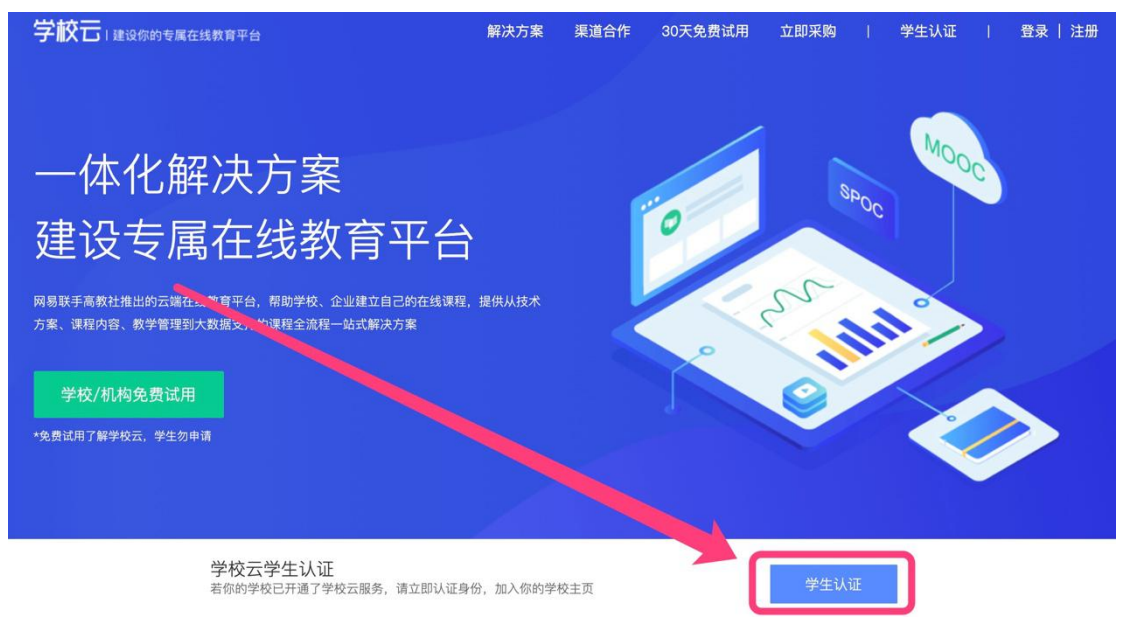

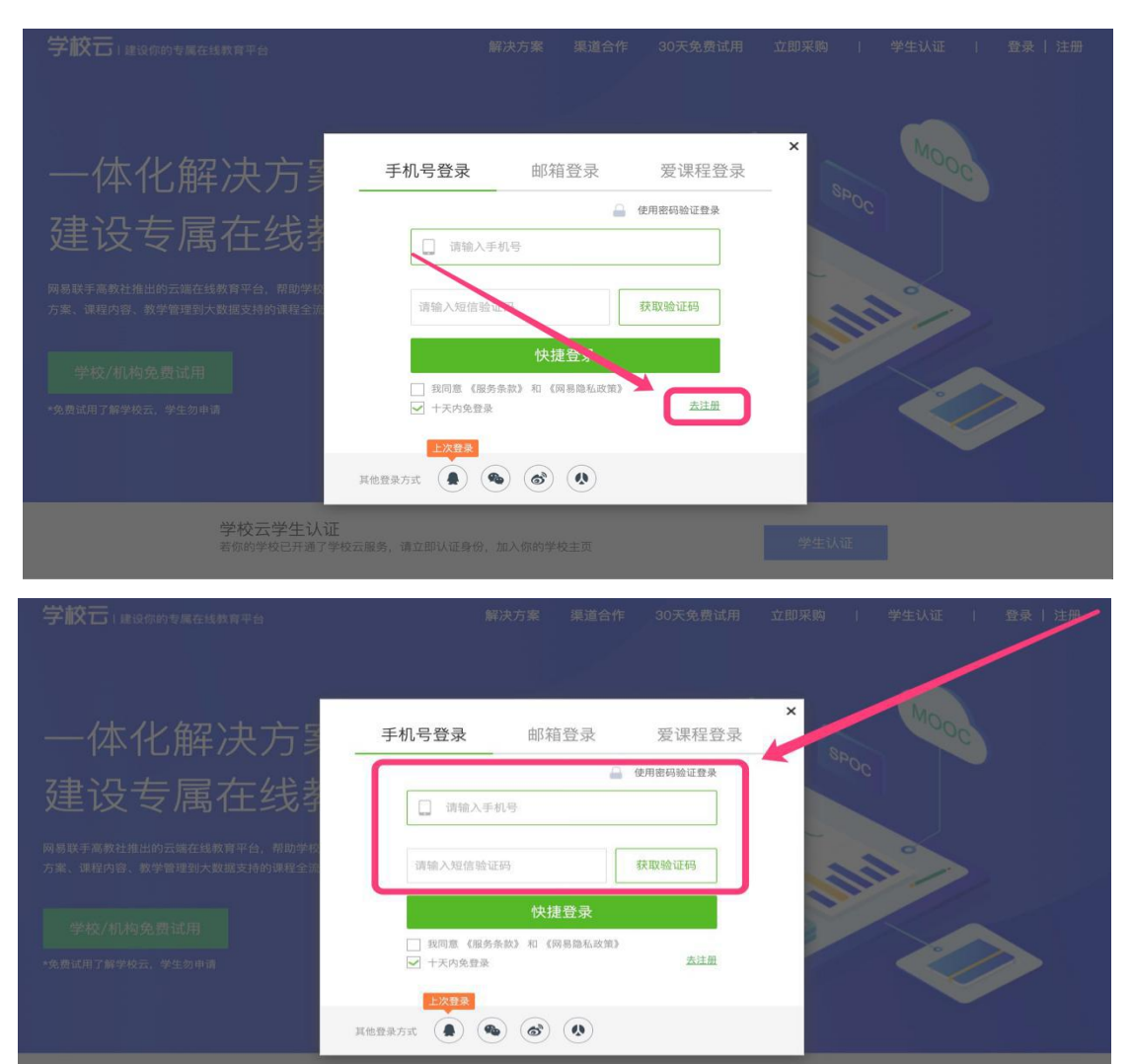

4. 登录已有账号或用手机注册新账号,请见下面的示意图:

5. 输入学校和学号,请见下面的示意图:

| 学校石IIIQG69MCMMN76               | 解决方案 渠道合作            | 30天免费试用 立即采购   学生认证   🌸 |
|---------------------------------|----------------------|-------------------------|
| 一体化解决方法                         | 立即认证,开启学习之旅          | × Mooc                  |
| 建设专属在线                          | <b>学校:</b> 请输入你的学校名称 |                         |
| 万葉、课程內容、教学管理到大数部支持的课程全学校/机构免费试用 | <b>学号:</b> 请输入你的学号   |                         |
| *免费试用了解学校云、学生勿中请                | 下一步                  |                         |

| 学校古日建设你的专属在线教育平台 | 解决方案 渠道           | 首合作 30天免费试用 | 立即采购   学生认证 | 1 |
|------------------|-------------------|-------------|-------------|---|
| 一体化解决方法          | 立即认证,开启学习之旅       | ×           | Mores       |   |
| 建设专属在线           | : 中国传媒大学          |             |             |   |
| 学校/机构免费试用        | : 1724200503J3001 |             |             |   |
| *兔黄过用了解学校云、学生勿申调 | 下一步               |             |             |   |

6. 输入姓名及认证码,请见下面的示意图:

| 学校石 (建设你的专属在线教育平台                                                                                   |                                                                                                    |   |
|----------------------------------------------------------------------------------------------------|----------------------------------------------------------------------------------------------------|---|
|                                                                                                    |                                                                                                    |   |
|                                                                                                    | ×                                                                                                    |   |
| 1+11+++++++++++++++++++++++++++++++++++                                                             | 立即认证,开启学习之旅                                                                                                    |   |
| 一1411.腊大力:                                                                                          | 0048                                                                                                    |   |
| 建设专属在统                                                                                              |                                                                                                    |   |
|                                                                                                    | 姓名: 请输入你的姓名                                                                                                    |   |
| 网易联手高教社推出的云端在线教育平台,帮助学<br>方案、课程内容、教学管理到大数据支持的课程全                                                    |                                                                                                    |   |
|                                                                                                    | 认证码: 请输入你的身份证后6位作为认证码                                                                                                    |   |
| 学校/机构免费试用                                                                                           |                                                                                                    |   |
| *免费试用了解学校云,学生勿申请                                                                                    | 完成认证                                                                                                    |   |
|                                                                                                    | 提示:认证成功后信息将不可修改<br>并与当前登录帐号18335186086(手机帐号)绑定。                                                                                                    |   |
|                                                                                                    |                                                                                                    |   |
|                                                                                                    |                                                                                                    |   |
| 学校二                                                                                                 | 解读完呢 道道会称 20平奇關於田 分期采购 i 类化计环                                                                                                    |   |
| 学校石口建設成的专業在建設展开台                                                                                    | 解决方案 渠道合作 30天免费试用 立即采购   学生认证                                                                                                    | 1 |
| 学校古口建设你的变成在线教育平台                                                                                    | 解决方案 果道合作 30天免费试用 立即采购   学生认证                                                                                                    | 1 |
| 学校石口服設施支援在目的現在全                                                                                     | 解决方案 集連合作 30天免费试用 立脚来购 I 学生认证                                                                                                    |   |
| 学校云:建设有的文集在线线有平台                                                                                    | 解決方案 環道合作 30天免費試用 立即来购   学生认证<br>本<br>立即认证,开启学习之旅                                                                                                    |   |
| 学校石口 建设金的 电磁 建 的 电平台                                                                                | 解決方案 環境合作 30天免費試用 立即来内   学生认证<br>本<br>立即认证,开启学习之旅<br>を<br>ちのの                                                                                                    |   |
| <sup>学較云1353年6598648888年4</sup><br>一体化解决方<br>建设专属在线                                                 |                                                                                                    | • |
| 学校已 I 建设存的变展在线数用平台<br>一体化解决方<br>建设专属在线。                                                             | 第次方案 東道合作 30天免費試用 立即来内   学生认证<br>立即认证,开启学习之旅 ★ 2000 ★ 2000 ★ 2 |   |
| 学校已1建设学的支展在线数算平台<br>一体化解决方<br>建设专属在线<br><sup>网络联手高数社推出的云照在线数算平台、帮助劳</sup><br>方案、课程内容、教学管理到大数据支持的课程全 | <ul> <li>第次方案 建築合作 30天気豊试用 立即来向 1 学生认证</li> <li>立即认证,开启学习之旅</li> <li>xf: 季心怡</li> <li>以证明: 110213</li> </ul>                                                                                                    |   |
|                                                                                                    | 第次方案     課題合作     30天交替採用     立即来的     学生认证       立即认证,开启学习之旅     ×       好名: 李心怡       认证明:     110213                                                                                                    |   |
| 学校已 I 建设存的变度在线数再平台<br>一体化解决方<br>建设专属在线:<br>网络联手高教社推出的云德在线数审平台, 補助学<br>方案、课程内容、教学管理别大致感支持的课程全        | <ul> <li>第次方案 東道合作 30天免費試用 立即来内 (学生认证</li> <li>立即认证,开启学习之旅</li> <li>Kf.: 李心怡</li> <li>认证明: 110213</li> <li>完成认证</li> </ul>                                                                                                    |   |
| 学校已1日10年10年10年10年10年10年10年10年10年10年10年10年10年1                                                       | お次方整 課題合作 30天気量は用 立即来約 1 学生认证                                                                                                    |   |
|                                                                                                    | 第次方案       第重合作       20天交優社用       立即来的       学生认证         立即认证,开启学习之旅 <ul> <li></li></ul>                                                                                                    |   |

注:

1. 学生认证码为身份证号后六位。

- 2. 国际学生为护照号后六位(去掉符号输入)。
- 3. 港澳台学生为港澳台证件后六位(去掉符号输入)
- 4. 以上操作均无法认证或不属于以上任何类别的,请尝试直接输入学生证号最后六位进行认证。

## 7. 完成认证,请见下面的示意图:

| 中国传媒大学                                                                                                    | 客户端 搜索感兴趣的课程                                                                                                    | Q 个人中心                                                                                                    | ۰                       |
|----------------------------------------------------------------------------------------------------|----------------------------------------------------------------------------------------------------|----------------------------------------------------------------------------------------------------|-------------------------|
| 中国传媒大学是<br>中国传媒大学是教育部直属的"一流学科建设高校"、211工程"重点建设大学、1985优势学<br>科创新平台"重点建设高校,中国传媒大学致力于高层次、复合型创新人才培养。建校60<br>年来、学校培养了大批信息传播领域高层次人才,为党和国家的传媒事业以及经济社会<br>发展作出了重要贡献,被誉为"中国"广播和设传媒人才描述"信息传播领域和名字序"<br>作为信息传播研究领域的学术重慎,学校致力于传媒介容和形式创新研究、传作"本新技术 | Contraction of the second second | A State of the state of the sta | ● 21考研全醒冊特惠抱            |
| 您已认证为本校学生                                                                                                    |                                                                                                    |                                                                                                    | <u>約</u><br>已<br>签<br>到 |
| 更多本<br>解除认证<br>本称去属课程/(SPOC)                                                                                                    |                                                                                                    |                                                                                                    |                         |

# 8. 完善个人资料,请见下面的示意图:

| 学校云   | 建设你的专属在线教育平台                                                                                                    |       |                                                                                                    | 中国大学MOOC 慕课考研                                                                                                    |
|-------|----------------------------------------------------------------------------------------------------|-------|----------------------------------------------------------------------------------------------------|----------------------------------------------------------------------------------------------------|
| 中国    | 传媒大学                                                                                                    | 2 客户端 | 搜索感兴趣的课程                                                                                                    |                                                                                                    |
| 中<br> | 国传媒大学是教育部直属的"一流学科建设高校","211工程"重点建设大学,"985优势学<br>则新平台"重点建设高校,中国传媒大学致力于高层次、复合型创新人才培养。建校60<br>F来,学校培养了大批信息传播领域高层次人才,为党和国家的传媒事业以及经济社会<br>程作出了重要贡献、被誉为"中国广播电视及传媒人才描蓝""信息传播领域和名学府"。<br>3. 给息传播研究领域的学术重镇,学校致力于传媒内容和形式创新研究、传媒高新技术 |       | Total and the second second se | 正使用"45% 転号<br>現的认定证书<br>現的认定世界<br>通出<br>通出<br>日<br>日<br>子<br>研<br>生<br>日<br>子<br>研<br>生<br>日<br>日<br>日<br>日<br>日<br>日<br>日<br>日<br>日<br>日<br>日<br>日<br>日 |
|       | 您已认证为本校学生                                                                                                    |       |                                                                                                    | 推城                                                                                                    |
| 更     | š~                                                                                                    |       |                                                                                                    | 已签到                                                                                                    |

| 🔰 中国大学MO | OC 课程       | 名校            | 2020考研                                       | 名师专栏                                                                    | 🚺 客户端              | 搜索感兴趣的课程                    | Q  | 我的学校云    | 个人中心 |
|----------|-------------|---------------|----------------------------------------------|-------------------------------------------------------------------------|--------------------|-----------------------------|----|----------|------|
|          | 资料设置        | 帐号设置          | 邮件设置                                         |                                                                         |                    |                             |    |          |      |
|          | 367-3503EPJ |               | 24817978278787878787878787878787878787878787 |                                                                         |                    |                             |    | •        |      |
|          | *昵称         | 东ī<br>箱 xinyi | 五环的向阳花                                       | 会证 修改邮箱                                                                 |                    |                             |    |          |      |
|          | _           | 用于            | 接收课程通知与电子                                    | 子证书。<br>3 <b>件已发送到您填写的邮箱,</b> 证<br>证,请刷新页面;<br>有收到脸证邮件,①确认 <sup>的</sup> | 清查收并验证。<br>与正确:② 确 | 立刻登录邮箱验证<br>认该邮箱已激活: ③ 检查垃圾 | ñ: |          |      |
|          | •手机帐        | 号 1833<br>中于  | 31曲014<br>15186066 更换手机                      | "中國國大政,頃息也一大政<br>"<br>"還,该信息不会对外公开                                      | <u>大田田</u> 田町十     |                             |    |          |      |
| 第三方帐号:   | 绑定          | 后可使用          | 以下帐号直                                        | 接登录当前帐户                                                                 |                    |                             |    |          |      |
|          | 0           | 微信 /          | 绑定                                           | 6                                                                       | )微博(               | 绑定                          | 0  | 翻222 / 绑 | 定    |
|          | Ø           | 人人网           | / 绑定                                         | 0                                                                       | 430237             | 771@q                       |    |          |      |

注: 必须绑定及完善的信息: 请绑定常用邮箱、手机号及微信号, 个人资料的完善, 对于同学们的线上学习, 非常重要; 请务必尽 快操作。